# Configurar o IP Source Guard no RV34x Series Router

# Objetivo

Quando um roteador não está fisicamente protegido, a rede é deixada em uma posição vulnerável. Para impedir o acesso não autorizado à rede por meio da desconexão de um cabo Ethernet de um dispositivo de rede e sua reconexão, é importante registrar uma lista de hosts permitidos para se conectar diretamente ao roteador com seus respectivos endereços IP e MAC.

O IP Source Guard permite que um administrador proteja fisicamente as portas ao vincular endereços IP e endereços MAC.

O objetivo deste artigo é mostrar a você como configurar o IP Source Guard no RV34x Series Router.

## Dispositivos aplicáveis

• Série RV34x

### Versão de software

• 1.0.00.33

#### Configurar o IP Source Guard

Etapa 1. Faça login no utilitário baseado na Web e escolha Security > IP Source Guard.

|   | Getting Started            |
|---|----------------------------|
| • | Status and Statistics      |
| • | Administration             |
| • | System Configuration       |
| • | WAN                        |
| • | QoS                        |
| • | LAN                        |
| • | Routing                    |
| • | Firewall                   |
| • | VPN                        |
| * | Security                   |
|   | Application Control Wizard |
|   | Application Control        |
|   | Web Filtering              |
|   | Content Filtering          |
|   | IP Source Guard            |

Etapa 2. Marque a caixa de seleção **EnableIP Source Guard** para ativar o recurso. Por padrão, este recurso está desabilitado.

**Note:** Uma linha de texto vermelho aparecerá no painel da área do IP Source Guard para informá-lo de que ativar o IP Source Guard e o Block Unknown MAC Address bloqueará todos os hosts da LAN, exceto os adicionados à tabela de vinculação.

IP Source Guard Notice: Enabling IP Source Guard/Block Unknown MAC address will block all the LAN Hosts except the ones added in the binding table.

| P & MAC Binding Table (Max Entry Number: 45, Current Entry Number: 0) |                                     |                   |        |  |  |
|-----------------------------------------------------------------------|-------------------------------------|-------------------|--------|--|--|
| Static IPv4 Address                                                   |                                     | MAC Address       |        |  |  |
|                                                                       |                                     |                   |        |  |  |
| Add Edit                                                              | Delete                              |                   |        |  |  |
|                                                                       |                                     |                   |        |  |  |
|                                                                       |                                     |                   |        |  |  |
|                                                                       |                                     |                   |        |  |  |
| HCP Lease Table (Static                                               | DHCP & Dynamic lease                | from DHCP server) |        |  |  |
| HCP Lease Table (Static                                               | DHCP & Dynamic lease<br>MAC Address | from DHCP server) | Action |  |  |

Etapa 3. (Opcional) Marque a caixa de seleção Bloquear endereço MAC desconhecido para bloquear quaisquer hosts que tentem se conectar à rede através de uma porta. Por padrão, este recurso está desabilitado.

| IP Source Guard Notice: Enabling IP Source Guard/Block Unknown MAC address will block all the LAN Hosts except the ones added in the binding table. |                    |              |                             |  |  |  |  |
|----------------------------------------------------------------------------------------------------|--------------------|--------------|-----------------------------|--|--|--|--|
| Enable IP Source Guard     Block Unknown MAC Address                                                                                                |                    |              |                             |  |  |  |  |
| IP & MAC Binding Table (Max Entry Number: 45, Current Entry Number: 0)                                                                              |                    |              |                             |  |  |  |  |
| Static IPv4 Address                                                                                                    |                    | MAC Address  |                             |  |  |  |  |
|                                                                                                    |                    |              |                             |  |  |  |  |
| Add Edit Delete                                                                                                    |                    |              |                             |  |  |  |  |
|                                                                                                    |                    |              |                             |  |  |  |  |
|                                                                                                    |                    |              |                             |  |  |  |  |
| DHCP Lease Table (Static DHCP &                                                                                                    | Dynamic lease from | DHCP server) |                             |  |  |  |  |
| IPv4 Address                                                                                                    | MAC Address        |              | Action                      |  |  |  |  |
| 192.168.1.106                                                                                                    | 80:e8:6f:0a:5d:ee  |              | Add to IP&MAC Binding Table |  |  |  |  |
| Apply Cancel                                                                                                    |                    |              |                             |  |  |  |  |
| Etapa 4. Clique em Apply.                                                                                                    |                    |              |                             |  |  |  |  |

IP Source Guard Notice: Enabling IP Source Guard/Block Unknown MAC address will block all the LAN Hosts except the ones added in the binding table.

| IP & MAC Binding Table (Max Entry Number: 45, Current Entry Number: 0) |                               |           |  |  |  |
|------------------------------------------------------------------------|-------------------------------|-----------|--|--|--|
| Static IPv4 Address                                                    | MAG                           | CAddress  |  |  |  |
|                                                                        |                               |           |  |  |  |
| Add Edit Delete                                                        |                               |           |  |  |  |
|                                                                        |                               |           |  |  |  |
|                                                                        |                               |           |  |  |  |
|                                                                        |                               | P server) |  |  |  |
| DHCP Lease Table (Static D                                             | JHCP & Dynamic lease from DHU |           |  |  |  |
| DHCP Lease Table (Static I<br>IPv4 Address                             | MAC Address                   | Action    |  |  |  |

Etapa 5. Na Tabela de vinculação IP e MAC, clique em **Adicionar** para criar uma entrada para vincular um endereço IP e um endereço MAC atribuídos estaticamente.

Note: Um máximo de 45 entradas pode ser criado.

| IP Source Guard Notice: Enabling IP Source Guard/Block Unknown MAC address will block all the LAN Hosts except the ones added in the binding table. |                    |              |                             |  |  |  |  |
|----------------------------------------------------------------------------------------------------|--------------------|--------------|-----------------------------|--|--|--|--|
| <ul> <li>Enable IP Source Guard</li> <li>Block Unknown MAC Address</li> </ul>                                                                       |                    |              |                             |  |  |  |  |
| IP & MAC Binding Table (Max Entry Number: 45, Current Entry Number: 0)                                                                              |                    |              |                             |  |  |  |  |
| Static IPv4 Address     MAC Address                                                                                                    |                    |              |                             |  |  |  |  |
| Add Edit Delete                                                                                                    |                    |              |                             |  |  |  |  |
| DHCP Lease Table (Static DHCP &                                                                                                    | Dynamic lease from | DHCP server) |                             |  |  |  |  |
| IPv4 Address                                                                                                    | MAC Address        |              | Action                      |  |  |  |  |
| 192.168.1.106                                                                                                    | 80:e8:6f:0a:5d:ee  |              | Add to IP&MAC Binding Table |  |  |  |  |
| Apply Cancel                                                                                                    |                    |              |                             |  |  |  |  |

Etapa 6. No campo *Static IPv4 Address*, insira o endereço IP atribuído estaticamente do host a ser registrado no roteador.

Note: Para este exemplo, 192.168.1.122 é usado.

IP Source Guard Notice: Enabling IP Source Guard/Block Unknown MAC address will block all the LAN Hosts except the ones added in the binding table.

| Enable IP Source Guard     Block Linknown MAC Address |                     |                |                             |  |  |  |
|-------------------------------------------------------|---------------------|----------------|-----------------------------|--|--|--|
| IP & MAC Binding Table (Max Entr                      | y Number: 45, Curre | nt Entry Numbe | r: 1)                       |  |  |  |
| Static IPv4 Address                                   |                     | MAC Address    |                             |  |  |  |
| ☑ 192.168.1.122                                       |                     |                |                             |  |  |  |
| Add Edit Delete                                       |                     |                |                             |  |  |  |
| DHCP Lease Table (Static DHCP &                       | Dynamic lease from  | DHCP server)   |                             |  |  |  |
| IPv4 Address                                          | MAC Address         |                | Action                      |  |  |  |
| 192.168.1.106                                         | 80:e8:6f:0a:5d:ee   |                | Add to IP&MAC Binding Table |  |  |  |
| Apply Cancel                                          |                     |                |                             |  |  |  |

Passo 7. No campo *MAC Address*, insira o endereço MAC do host estaticamente atribuído a ser vinculado.

Note: Neste exemplo, 80:e8:6f:0a:d5:aa é usado.

| IP Source Guard Notice: Enabling IP Source Guard/Block Unknown MAC address will block all the LAN Hosts except the ones added in the binding table. |                                                         |                                                |  |  |  |
|----------------------------------------------------------------------------------------------------|---------------------------------------------------------|------------------------------------------------|--|--|--|
| <ul> <li>Enable IP Source Guard</li> <li>Block Unknown MAC Address</li> </ul>                                                                       | ŝ                                                       |                                                |  |  |  |
| IP & MAC Binding Table (Max                                                                                                    | Entry Number: 45, Current Ent                           | ry Number: 1)                                  |  |  |  |
| Static IPv4 Address                                                                                                    |                                                         | MAC Address                                    |  |  |  |
| V 192.168.1.122                                                                                                    |                                                         | 80:e8:6f:0a:d5:aa                              |  |  |  |
| Add Edit                                                                                                    | Delete                                                  |                                                |  |  |  |
|                                                                                                    |                                                         |                                                |  |  |  |
| DHCP Lease Table (Static DHC<br>IPv4 Address                                                                                                    | MAC Address                                             | Action                                         |  |  |  |
| 192 168 1 106                                                                                                    | 80:e8:6f:0a:5d:ee                                       | Add to ID&MAC Binding Table                    |  |  |  |
| 102.100.1.100                                                                                                    | 0.60.01.04.00.06                                        | Aud to it amino binding table                  |  |  |  |
| Apply Cancel                                                                                                    |                                                         |                                                |  |  |  |
| Etapa 8. Clique em A                                                                                                    | oply.                                                   |                                                |  |  |  |
| IP Source Guard Notic                                                                                                    | e: Enabling IP Source Guar<br>ded in the binding table. | d/Block Unknown MAC address will block all the |  |  |  |
| <ul> <li>Enable IP Source Guard</li> <li>Block Unknown MAC Address</li> </ul>                                                                       |                                                         |                                                |  |  |  |
| IP & MAC Binding Table (Max                                                                                                    | Entry Number: 45, Current Ent                           | ry Number: 1)                                  |  |  |  |
| Static IPv4 Address                                                                                                    |                                                         | MAC Address                                    |  |  |  |
| 192.168.1.122                                                                                                    |                                                         | 80:e8:6f:0a:d5:aa                              |  |  |  |
| Add Edit                                                                                                    | Delete                                                  |                                                |  |  |  |
|                                                                                                    |                                                         |                                                |  |  |  |
| DHCP Losso Table (Static DH                                                                                                    | CD & Dunamic lease from DHC                             | P convert                                      |  |  |  |
| IPv4 Address                                                                                                    | MAC Address                                             | Action                                         |  |  |  |
| 192,168,1,106                                                                                                    | 80:e8:6f:0a:5d:ee                                       | Add to IP&MAC Binding Table                    |  |  |  |
|                                                                                                    |                                                         |                                                |  |  |  |
| Apply Cancel                                                                                                    |                                                         |                                                |  |  |  |

Etapa 9. (Opcional) Para vincular um host a um endereço IP atribuído dinamicamente a seu respectivo endereço MAC, clique no botão Add to IP&MAC Binding Table (Adicionar à tabela de vínculo IP&MAC) na DHCP Lease Table (DHCP estático e aluguel dinâmico do servidor DHCP).

| IP Source Guard Notice: Enabling IP Source Guard/Block Unknown MAC address will block all the LAN Hosts except the ones added in the binding table. |                        |                   |                             |  |  |  |
|----------------------------------------------------------------------------------------------------|------------------------|-------------------|-----------------------------|--|--|--|
| <ul> <li>Enable IP Source Guard</li> <li>Block Unknown MAC Address</li> </ul>                                                                       |                        |                   |                             |  |  |  |
| IP & MAC Binding Table (Max Entry Number: 45, Current Entry Number: 1)                                                                              |                        |                   |                             |  |  |  |
| Static IPv4 Address                                                                                                    |                        | MAC Address       |                             |  |  |  |
| 0 192.168.1.122                                                                                                    |                        | 80:e8:6f:0a:d5:aa |                             |  |  |  |
| Add Edit                                                                                                    | Delete                 |                   |                             |  |  |  |
|                                                                                                    |                        |                   |                             |  |  |  |
| DHCP Lease Table (Static DHCP &                                                                                                    | Dynamic lease from DHC | P server)         |                             |  |  |  |
| IPv4 Address                                                                                                    | MAC Address            |                   | Action                      |  |  |  |
| 192.168.1.106                                                                                                    | 80:e8:6f:0a:5d:ee      |                   | Add to IP&MAC Binding Table |  |  |  |
| Apply Cancel                                                                                                    |                        |                   |                             |  |  |  |

**Note:** Para este exemplo, o host dinâmico usado tem um IP de 192.168.1.106 com um endereço MAC de 80:e8:6f:0a:5d:ee. Em seguida, ele aparecerá na Tabela de vinculação IP e MAC.

IP Source Guard Notice: Enabling IP Source Guard/Block Unknown MAC address will block all the LAN Hosts except the ones added in the binding table.

| Static IPv4 Address     |                            | MAC Address       |  |
|-------------------------|----------------------------|-------------------|--|
| 192.168.1.106           |                            | 80:e8:6f:0a:5d:ee |  |
| 192.168.1.122           |                            | 80:e8:6f:0a:d5:aa |  |
|                         |                            |                   |  |
| P Lease Table (Static D | HCP & Dynamic lease from D | HCP server)       |  |

Etapa 10. Clique em Apply.

| IP Source Guard Notice: Enabling IP Source Guard/Block Unknown MAC address will block all |                            |                            |          |  |  |  |
|-------------------------------------------------------------------------------------------|----------------------------|----------------------------|----------|--|--|--|
| he LAN Hosts except the ones added in the binding table.                                  |                            |                            |          |  |  |  |
| Enable IP Source Guard                                                                    |                            |                            |          |  |  |  |
| Block Unknown MAC Address                                                                 | Block Unknown MAC Address  |                            |          |  |  |  |
| IP & MAC Binding Table (Max Entry Number: 45, Current Entry Number: 2)                    |                            |                            |          |  |  |  |
| Static IPv4 Address                                                                       |                            | MAC Address                |          |  |  |  |
| 192.168.1.106                                                                             |                            | 80:e8:6f:0a:5d:ee          |          |  |  |  |
| 92.168.1.122                                                                              |                            | 80:e8:6f:0a:d5:aa          |          |  |  |  |
| Add Edit                                                                                  | Delete                     |                            |          |  |  |  |
|                                                                                           |                            |                            |          |  |  |  |
|                                                                                           |                            |                            |          |  |  |  |
| DHCP Lease Table (Static DHC                                                              | CP & Dynamic lease from DH | ICP server)                |          |  |  |  |
| IPv4 Address                                                                              | MAC Address                | Action                     |          |  |  |  |
|                                                                                           |                            |                            |          |  |  |  |
| L'                                                                                        |                            |                            |          |  |  |  |
| Apply Cancel                                                                              |                            |                            |          |  |  |  |
| Etapa 11. (Opcional) Pa                                                                   | ara salvar a configuraçã   | o permanentemente, vá para | a página |  |  |  |

Copiar/Salvar configuração ou clique no Save ícone na parte superior da página.

Agora você deve ter configurado com êxito o IP Source Guard no RV34x Series Router.